1. Чтобы узнать свой рейтинг в списке поступающих, нужно перейти по ссылке <u>https://lka.samgups.ru</u>

|                              | Вход в систему<br>Еще не зарегистрированы? Регистра | ция            |
|------------------------------|-----------------------------------------------------|----------------|
|                              | E-mail                                              |                |
| Нижегородский институт путей | Пароль                                              |                |
|                              | Запомнить меня <u>Восстан</u>                       | овление пароля |
|                              | войти                                               |                |
|                              | Войти без регистрации<br>Нужна помощь? Поддержка    |                |

2. Если вызарегистрированы в этой системе (подавали заявление онлайн), то входим под своей учетной записью. Для остальных абитуриентов нажимаем на "Войти без регистрации". Далее попадаем на страницу показанную ниже.

3. Чтобы посмотреть списки поступающих выбираем «списки поступающих»

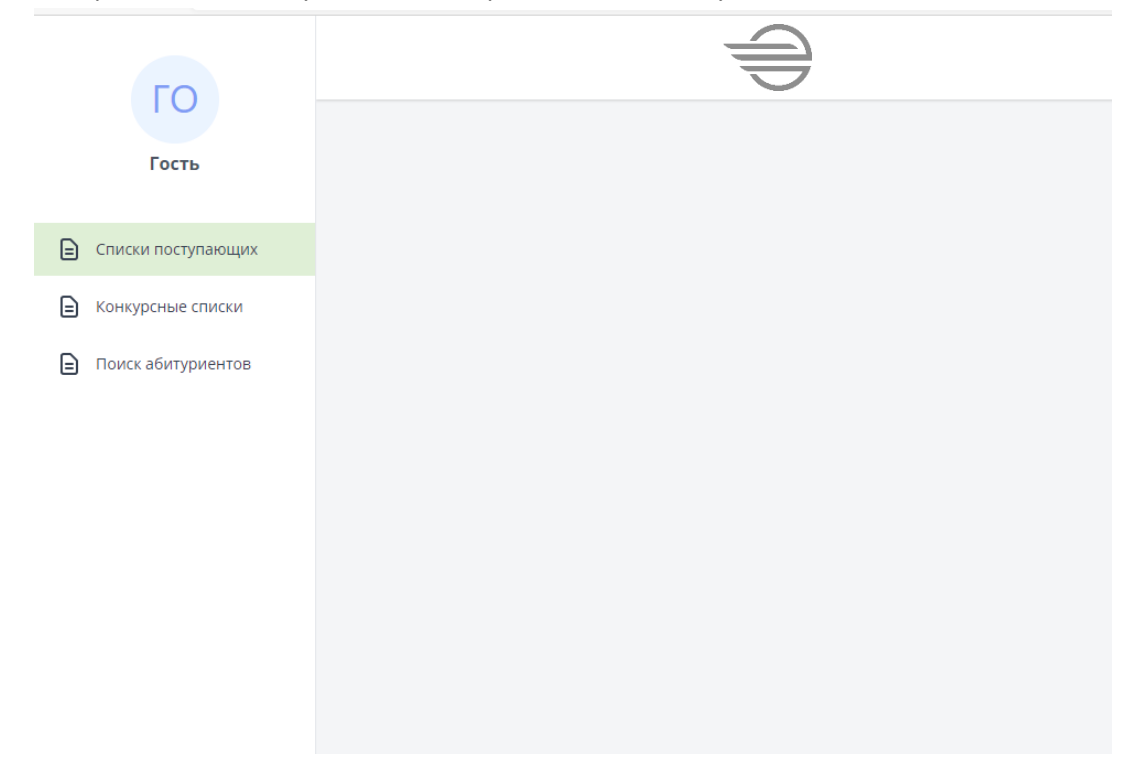

4. Далее выбираем приемную компанию Нижний Новгород.

| 50                                                              |                                                                                                    |
|-----------------------------------------------------------------|----------------------------------------------------------------------------------------------------|
| Гость                                                           | Списки поступающих                                                                                                    |
| Списки поступанищих     Конкурсные списки     Поиссабитириинтов | Образовательная организация<br>Федеральное государственное бюджетное образовательное учреждение высшего образования Самарский государственный университет путей сообщения – – –<br>Приемная кампания |
|                                                                 | Алстионае нижний новгород Специалитет Бакалавриат о                                                                                                    |
|                                                                 | Адрес не указан                                                                                                    |
|                                                                 | Программы бакалавриата. специалитета •                                                                                                    |
|                                                                 | Очная<br>Заочная<br>Очно-заочная                                                                                                    |
|                                                                 | Основа обучения<br>Без вступительных испытаний<br>В рамках кеоты лиц, имеющих особые права                                                                                                    |
|                                                                 | Прием на целевое обучение<br>Общий хонкурс<br>По договору                                                                                                    |
|                                                                 | Показать направления подготовки (специальности) и конкурсы<br>Конкурсы Конкурсы я принимаю участие<br>Все конкурсы                                                                                   |

## 5. Листаем вниз и видим специальности.

17

| Общий конкурс                                                                                                    |                                                                                                    |                                                                                                    |
|----------------------------------------------------------------------------------------------------|----------------------------------------------------------------------------------------------------|----------------------------------------------------------------------------------------------------|
| 🔝 Филиал федерального<br>сообщения» в г. Нижнем Н                                                                | государственного бюджетного обр<br>ювгороде (филиал СамГУПС в г. Ни                                                          | азовательного учреждения высшего образования «Самарский государственный университет путей<br>жнем Новгороде)                                                                                                    |
| Количество мест: 5                                                                                               | 🖁 Подано заявлений: 2                                                                                                    |                                                                                                    |
| Математика (зач. балл - 27)                                                                                      | Физика (зач. балл - 36)<br>Информатика и ИКТ (зач. балл - 40)                                                                | Русский язык (зач. балл - 36)                                                                                                    |
| 23.05.04 Эксплуат                                                                                                | гация железных дог                                                                                                    | оог(очное ННовгород)                                                                                                    |
| Магистральный транспор                                                                                           | т (ЭЖД_2021_ННовгород), очн, 5 ле                                                                                            | т, на базе соо, Филиал СамГУПС в г. Нижнем Новгороде, Филиал СамГУПС в г. Нижнем Новгороде                                                                                                    |
| Общий конкурс                                                                                                    |                                                                                                    |                                                                                                    |
| Филиал федерального<br>сообщения» в г. Нижнем Н                                                                  | государственного бюджетного обр<br>ювгороде (филиал СамГУПС в г. Ни                                                          | зазовательного учреждения высшего образования «Самарский государственный университет путей<br>жнем Новгороде)                                                                                                    |
| 💦 Количество мест: 5                                                                                             | 🖁 Подано заявлений: З                                                                                                    |                                                                                                    |
| Математика (зач. балл - 27)                                                                                      | Физика (зач. балл - 36)<br>Информатика и ИКТ (зач. балл - 40)                                                                | Русский язык (зач. балл - 36)                                                                                                    |
|                                                                                                    |                                                                                                    |                                                                                                    |
| 23.05.05 Системь                                                                                                 | обеспечения движ                                                                                                    | ения поездов(очное ННовгород)                                                                                                    |
| 23.05.05 Системь                                                                                                 | и обеспечения движ<br>ных дорог (ЭСЖД_2021_ННовгород)                                                                        | сения поездов(очное ННовгород)<br>, очн. 5 лет. на базе соо, Филиал СамГУПС в г. Нижнем Новгороде, Филиал СамГУПС в г. Нижнем Новг                                                                                                    |
| 23.05.05 Системь<br>Электроснабжение желез<br>Общий конкурс                                                      | I ОБЕСПЕЧЕНИЯ ДВИЖ<br>ных дорог (ЭСЖД_2021_ННовгород)                                                                        | сения поездов(очное ННовгород)<br>1. очн, 5 лет, на базе соо, Филиал СамГУПС в г. Нижнем Новгороде, Филиал СамГУПС в г. Нижнем Новг                                                                                                    |
| 23.05.05 Системь<br>Электроснабжение желез<br>Общий конкурс<br>Щ Филиал федерального<br>сообщения» в г. Нижнем № | I Обеспечения движ<br>ных дорог (ЭСЖД_2021_ННовгород)<br>государственного бюджетного обр<br>овгороде (филиал СамГУПС в г. Ни | сения поездов(очное ННовгород)<br>1. очн, 5 лет, на базе соо, Филиал СамГУПС в г. Нижнем Новгороде, Филиал СамГУПС в г. Нижнем Новг<br>разовательного учреждения высшего образования «Самарский государственный университет путей<br>жнем Новгороде) |

6. Выбираете ту специальность, которая вас интересует (подано заявление).

| Спи   | сок лиц, подавш                            | их документы                             |                      |                        | F                  |
|-------|--------------------------------------------|------------------------------------------|----------------------|------------------------|--------------------|
| Прие  | мная кампания:                             |                                          |                      | Вид образовательной    | программы:         |
| 2021  | /2022                                      |                                          |                      | программы бакала       | вриата, специалит  |
| Место | о обучения:                                |                                          |                      |                        |                    |
| Адре  | ес не указан                               |                                          |                      |                        | Очная форма обучен |
| Обра  | зовательные программы, включенні           | ые в конкурс:                            |                      |                        |                    |
| 2     | 3.05.03 Грузовые вагоны (Филиал Сам        | УПС в г. Нижнем Новгороде, Филиал СамГУГ | С в г. Нижнем Новгор | оде, специализация)    |                    |
| Набо  | р вступительных испытаний:                 |                                          |                      |                        |                    |
| Мате  | матика (зач. балл - 27)<br>Информатика и И | - 36)<br>КТ (зач. балл - 40)             |                      |                        |                    |
| По д  | оговору                                    |                                          |                      |                        |                    |
| Ka    | оличество мест: 5 🛛 👫 Подано заявле        | ний: 1                                   |                      |                        |                    |
|       | Показать поступающих только с ори          | гиналами документов                      |                      |                        |                    |
|       | Показать поступающих только с зая          | влением о согласии на зачисление         |                      |                        |                    |
| Списс | ок обновлен: 29.06.2021 10:47:20           |                                          |                      |                        |                    |
|       |                                            |                                          |                      |                        |                    |
| Ng    | снилс или уникальный код                   | ΠΡΙΟΡΙΤΕΙ ΒΕΙΕΡΑΗΗΟΙ Ο ΚΟΗΚΥΡCA          | документы            | согласие на зачисление | номер заявлени     |
|       |                                            |                                          |                      |                        |                    |

В 2021 году вместо ФИО абитуриента, указывается личный СНИЛС абитуриента или уникальный номер, который вам сообщил оператор приемной компании.

7. Чтобы посмотреть рейтинг поступающих выбираем "Конкурсные списки". В этом списке можно найти свой рейтинг по результатам сданных ЕГЭ или внутренних вступительных испытаний.

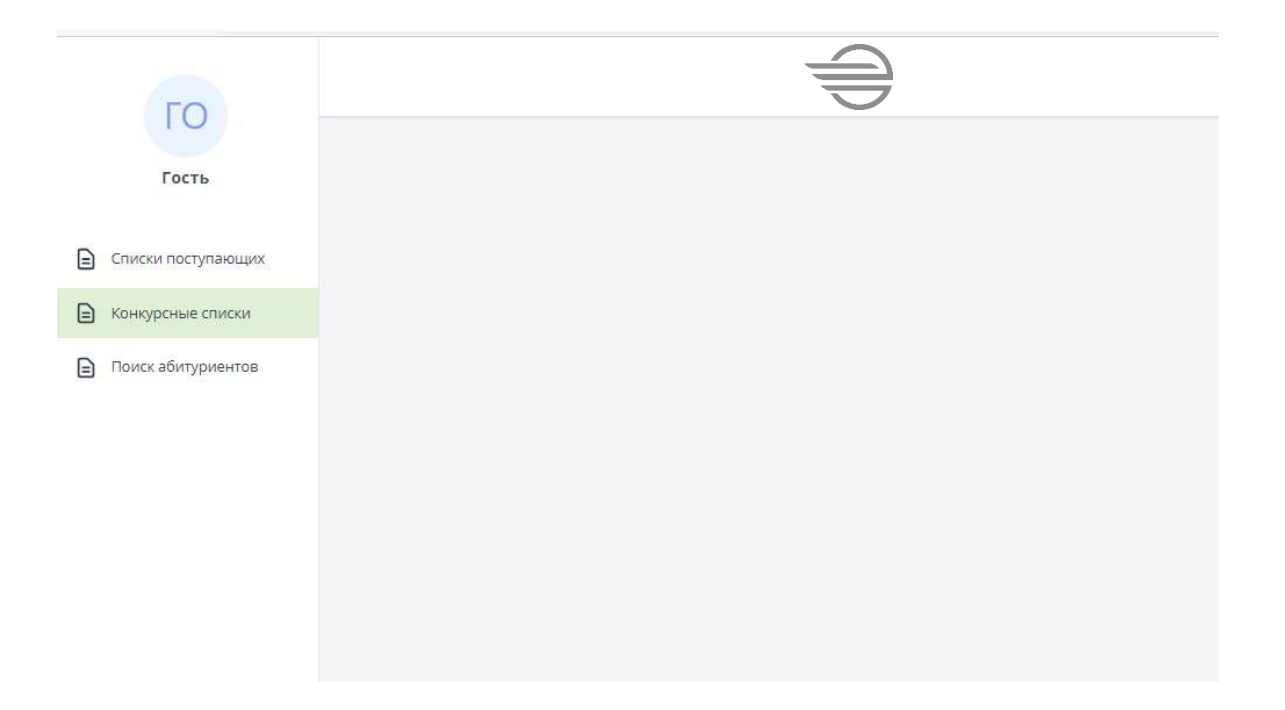

8. Далее выбираем приемную компанию Нижний Новгород.

| FO                                                                                            |                                                                                                    |        |
|-----------------------------------------------------------------------------------------------|----------------------------------------------------------------------------------------------------|--------|
| Гость                                                                                         | Конкурсные списки                                                                                                    |        |
| <ul> <li>Списки поступающих</li> <li>Конкурсные списки</li> <li>Поиск абитуриентов</li> </ul> | Образовательная организация<br>Федеральное государственное бюджетное образовательное учреждение высшего образования Самарский государственный университет путей сообщения<br>Приемная кампания<br>2021/2022 Нижний Новгород Специалитет Бакалавриат | •<br>• |
|                                                                                               |                                                                                                    | ~      |

## Для детализации вы можете указать форму и основу обучения

| Адрес не                  | указан                                           |  |
|---------------------------|--------------------------------------------------|--|
| Ви <mark>д об</mark> разо | вательной программы                              |  |
| Програм                   | мы бакалавриата, специалитета                    |  |
| Форма обу                 | аения                                            |  |
| Очн                       | R                                                |  |
| Заоч                      | ная                                              |  |
| Очн                       | р-заочная                                        |  |
| Основа обу                | чения                                            |  |
| Без                       | зступительных испытаний                          |  |
| B pa                      | иках квоты лиц, имеющих особые права             |  |
| При                       | ем на целевое обучение                           |  |
| 🔘 Обш                     | ий конкурс                                       |  |
| Под                       | оговору                                          |  |
| Показать н                | аправления подготовки (специальности) и конкурсы |  |
| 🔿 Конкур                  | сы, в которых я принимаю участие                 |  |

## 9. Листаем вниз и видим специальности.

| <ul> <li>Грузовые вагоны (ГВ_202)</li> </ul>                                                                                             | I_HHoвгород), очн, 5 лет, на базе сос                                                                                                  | : ДОРОГ(ОЧНОЕ ННОВГОРОД)<br>. Филиал СамГУПС в г. Нижнем Новгороде. Филиал СамГУПС в г. Нижнем Новгороде   |
|----------------------------------------------------------------------------------------------------|----------------------------------------------------------------------------------------------------|----------------------------------------------------------------------------------------------------|
| Общий конкурс                                                                                                    |                                                                                                    |                                                                                                    |
| 🔝 Филиал федерального                                                                                                    | о государственного бюджетного обр                                                                                                    | зовательного учреждения высшего образования «Самарский государственный университет путеі                   |
| сообщения» в г. Нижнем Н                                                                                                    | lовгороде (филиал СамГУПС в г. Ниж                                                                                                    | нем Новгороде)                                                                                             |
| Количество мест: 5                                                                                                    | 🖺 Подано заявлений: 2                                                                                                    |                                                                                                    |
| Математика (зач. балл - 27)                                                                                                    | Физика (зач. балл - 36)<br>Информатика и ИКТ (зач. балл - 40)                                                                          | Русский язык (зач. балл - 36)                                                                              |
| 23.05.04 Эксплуа                                                                                                    | гация железных дор                                                                                                    | ог(очное ННовгород)                                                                                        |
| Магистральный транспор                                                                                                    | т (ЭЖД_2021_ННовгород), очн, 5 лет,                                                                                                    | на базе соо, Филиал СамГУПС в г. Нижнем Новгороде, Филиал СамГУПС в г. Нижнем Новгороде                    |
| Общий конкурс                                                                                                    |                                                                                                    |                                                                                                    |
| 🔛 Филиал федерального                                                                                                    | о государственного бюджетного обр                                                                                                    | зовательного учреждения высшего образования «Самарский государственный университет путе                    |
| сообщения» в г. Нижнем Н                                                                                                    | іовгороде (филиал СамГУПС в г. Ния                                                                                                    | нем Новгороде)                                                                                             |
| 👫 Количество мест: 5                                                                                                    | 🐁 Подано заявлений: З                                                                                                    |                                                                                                    |
| Математика (зач. балл - 27)                                                                                                    | Физика (зач. балл - 36)                                                                                                    | Русский язык (зач. балл - 36)                                                                              |
|                                                                                                    | Информатика и ИКТ (зач. балл - 40)                                                                                                    |                                                                                                    |
|                                                                                                    | обеспечения движ                                                                                                    | ения поездов(очное ННовгород)                                                                              |
| 23.05.05 Системь                                                                                                    |                                                                                                    | очн, 5 лет, на базе соо, Филиал СамГУПС в г. Нижнем Новгороде, Филиал СамГУПС в г. Нижнем Ног              |
| 23.05.05 Системь<br>Электроснабжение желез                                                                                               | ных дорог (ЭСЖД_2021_ННовгород),                                                                                                    |                                                                                                    |
| 23.05.05 Системь                                                                                                    | ных дорог (эСЖД_2021_ННовгород),                                                                                                    |                                                                                                    |
| 23.05.05 Системь<br>⇒ Электроснабжение желез<br>Общий конкурс<br>П Филиал федерального                                                   | ных дорог (ЭСЖД_2021_ННовгород),<br>і государственного бюджетного обр                                                                  | зовательного учреждения высшего образования «Самарский государственный университет путе                    |
| 23.05.05 Системь<br>⇒ Электроснабжение желез<br>Общий конкурс<br>∰ Филиал федерального<br>сообщения» в г. Нижнем №                       | ных дорог (эСЖД_2021_ННовгород),<br>і государственного бюджетного обр.<br>іовгороде (филиал СамГУПС в г. Них                           | ізовательного учреждения высшего образования «Самарский государственный университет путе<br>нем Новгороде) |
| 23.05.05 Системы<br>Электроснабжение желез<br>Общий конкурс<br>இ Филиал федерального<br>сообщения» в г. Нижнем Н<br>№ Количество мест: 5 | ных дорог (ЭСЖД_2021_ННовгород),<br>• государственного бюджетного обр<br>• loвгороде (филиал СамГУПС в г. Ниж<br>• Подано заявлений: 3 | ізовательного учреждения высшего образования «Самарский государственный университет путе<br>нем Новгороде) |

## 10. Выбираем ту специальность, которая вас интересует (подано заявление).

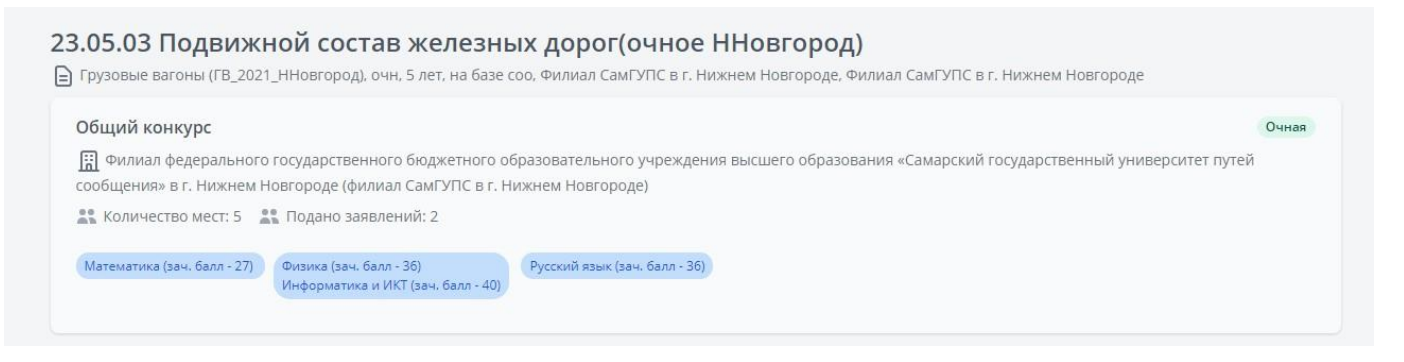

11. Нажимаем на нее и попадаем на страницу конкурсного списка. На этой странице мы видим подробную информацию о минимальное количество баллов на каждый предмет, количество бюджетных мест, подано заявлений.

Для примера рассмотрим: 23.05.03 Подвижной состав железных дорог (очное Нижний Новгород), общий конкурс.

|                    | 2021/2         | .022                                                                 |                                                          |                        |                                                                   |                     | Программы                                                                                                    | і бакалавриата, сп             | ециалитета           |
|--------------------|----------------|----------------------------------------------------------------------|----------------------------------------------------------|------------------------|-------------------------------------------------------------------|---------------------|----------------------------------------------------------------------------------------------------|--------------------------------|----------------------|
| ГО                 | Место<br>Адрес | жучения:<br>не указан                                                |                                                          |                        |                                                                   |                     |                                                                                                    | Очная ф                        | орма обучения        |
| Гость              | Образо         | вательные програ                                                     | іммы, включенные в                                       | в конкурс:             |                                                                   |                     |                                                                                                    |                                |                      |
|                    | = 23.          | )5.03 Грузовые ваго                                                  | оны (Филиал СамГУП                                       | IC в г. Нижне          | м Новгороде, Филиал Са                                            | мГУПС в г. Ні       | ккнем Новгороде, специализация)                                                                                                    |                                |                      |
| Списки поступающих | Набор          | вступительных исг                                                    | пытаний:                                                 |                        |                                                                   |                     |                                                                                                    |                                |                      |
| Конкурсные списки  | Matem          | тика (saw. балл - 27)                                                | Физика (зач. балл - 36)<br>Информатика и ИКТ (з          | i)<br>584. 68111 - 40) | Русский язык (зач. балл -                                         | 36)                 |                                                                                                    |                                |                      |
| ноиск абитуриентов | Общи           | й конкурс                                                            |                                                          |                        |                                                                   |                     |                                                                                                    |                                |                      |
|                    | St Koz         | ичество мест: 5 🧣                                                    | 🏦 Подано заявлений                                       | й:2 🎎 Из               | них забрало документы:                                            | 0                   |                                                                                                    |                                |                      |
|                    |                | Показать поступаю                                                    | щих только с оригин                                      | алами докум            | тентов                                                            |                     |                                                                                                    |                                |                      |
|                    |                | Показать поступаю                                                    | щих только с заявлен                                     | нием о согла           | сии на зачисление                                                 |                     |                                                                                                    |                                |                      |
|                    | Список         | обновлен: 29.06.20                                                   | 121 09:46:50                                             |                        |                                                                   |                     |                                                                                                    |                                |                      |
|                    |                |                                                                      |                                                          |                        |                                                                   |                     |                                                                                                    |                                |                      |
|                    |                | снилс или                                                            | СРЕДНИЙ<br>БАЛЛ                                          |                        | КОНКУРСНЫЕ БАЛЛЫ                                                  |                     |                                                                                                    | ЛЕТАЛИЗАЦИЯ                    |                      |
|                    | Na             | СНИЛС ИЛИ<br>УНИКАЛЬНЫЙ<br>КОД                                       | СРЕДНИЙ<br>БАЛЛ<br>ДОКУМЕНТА<br>ОБ<br>ОБРАЗОВАНИИ        | BCEFO                  | КОНКУРСНЫЕ БАЛЛЫ<br>БАЛЛЫ ЗА<br>ВСТУЛИТЕЛЬНЫЕ<br>ИСПЫТАНИЯ        | БАЛЛЫ<br>ЗА ИД      | ДЕТАЛИЗАЦИЯ БАЛЛОВ ЗА<br>ВСТУПИТЕЛЬНЫЕ ИСПЫТАНИЯ                                                                                                    | детализация<br>Баллов за<br>ИД | ПРЕИМУЩЕСТЕ<br>ПРАВА |
|                    | No             | снилс или<br>уникальный<br>код<br>131-648-914-                       | СРЕДНИЙ<br>БАЛЛ<br>ДОКУМЕНТА<br>ОБ<br>ОБРАЗОВАНИИ        | BCEFO                  | КОНКУРСНЫЕ БАЛЛЫ<br>БАЛЛЫ ЗА<br>ВСТУЛИТЕЛЬНЫЕ<br>ИСПЫТАНИЯ        | БАЛЛЫ<br>ЗА ИД      | детализация баллов за<br>вступительные испытания<br>3. Русский язык: 80 (ЕГЭ)                                                                                         | детализация<br>Баллов за<br>Ид | ПРЕИМУЩЕСТЕ<br>ПРАВА |
|                    | No.            | снилс или<br>уникальный<br>код<br>131-648-914-<br>60                 | средний<br>Балл<br>документа<br>об<br>образовании<br>3,9 | BCEFO<br>204           | конкурсные баллы<br>баллы за<br>вступительные<br>испытания<br>204 | БАЛЛЫ<br>ЗА ИД<br>О | детализация Баллов за<br>вступительные испытания<br>3. Русский язык: 80 (ЕГЭ)<br>1. Математика: 62 (ЕГЭ)<br>2. Физика или Информ: 62 (ЕГЭ)                            | детализация<br>Балла за<br>Ид  | ПРЕИМУЩЕСТИ<br>ПРАВА |
|                    | 1              | снилс или<br>уникальный<br>код<br>131-648-914-<br>60<br>157-633-636- | средний<br>Балл<br>Документа<br>ОБ<br>ОБРАЗОВАНИИ<br>3,9 | 8CEFO<br>204           | конкурсные баллы<br>баллы за<br>вслятительные<br>испытания<br>204 | БАЛЛЫ<br>ЗА ИД<br>О | детилизация Баллов за<br>Вступительные испытания<br>3. Руссий язык: 80 (ВГЭ)<br>1. Математика: 52 (ВГЭ)<br>2. Физика или Информ. 52 (ВГЭ)<br>3. Руссий язык: 45 (ВГЭ) | ДЕТАЛИЗАЦИЯ<br>БАЛЛОВ ЗА<br>ИД | ПРЕИМУЩЕСТЕ<br>ПРАВА |

12. Внизу страницы видим конкурсный список. Увидеть себя можно по номеру СНИЛС или уникальному номеру, указанному в вашем заявлении.

|   | cilling cilling                | средний Конкурсные баллы               |       |                                        |                |                                                  |                                |                      |
|---|--------------------------------|----------------------------------------|-------|----------------------------------------|----------------|--------------------------------------------------|--------------------------------|----------------------|
| 2 | снилс или<br>уникальный<br>код | БАЛЛ<br>ДОКУМЕНТА<br>ОБ<br>ОБРАЗОВАНИИ | BCEFO | БАЛЛЫ ЗА<br>ВСТУПИТЕЛЬНЫЕ<br>ИСПЫТАНИЯ | БАЛЛЫ<br>ЗА ИД | ДЕТАЛИЗАЦИЯ БАЛЛОВ ЗА<br>ВСТУПИТЕЛЬНЫЕ ИСПЫТАНИЯ | ДЕТАЛИЗАЦИЯ<br>БАЛЛОВ ЗА<br>ИД | ПРЕИМУЩЕСТВ<br>ПРАВА |
|   | 121 649 014                    |                                        |       |                                        |                | 3. Русский язык: 80 (ЕГЭ)                        |                                |                      |
|   | 131-040-914-                   | 3,9                                    | 204   | 204                                    | 0              | 1. Математика: 62 (ЕГЭ)                          |                                |                      |
|   | 60                             |                                        |       |                                        |                | 2. Физика или Информ: 62 (ЕГЭ)                   |                                |                      |
|   | 457 (22 (26                    |                                        |       |                                        |                | 3. Русский язык: 73 (ЕГЭ)                        |                                |                      |
|   | 157-633-636-                   | 20                                     | 163   | 163                                    | 0              | 1. Математика: 45 (ЕГЭ)                          |                                |                      |
|   | 50                             |                                        |       |                                        |                | 2. Физика или Информ: 45 (ЕГЭ)                   |                                |                      |
| _ |                                |                                        |       |                                        |                | 10. V. USA D                                     |                                |                      |

13. Если вы зашли под своей учетной записью (зарегистрированы в ЛК), то посмотреть списки поступающих и конкурсные списки вы можете, следуя инструкции пункта 3-12

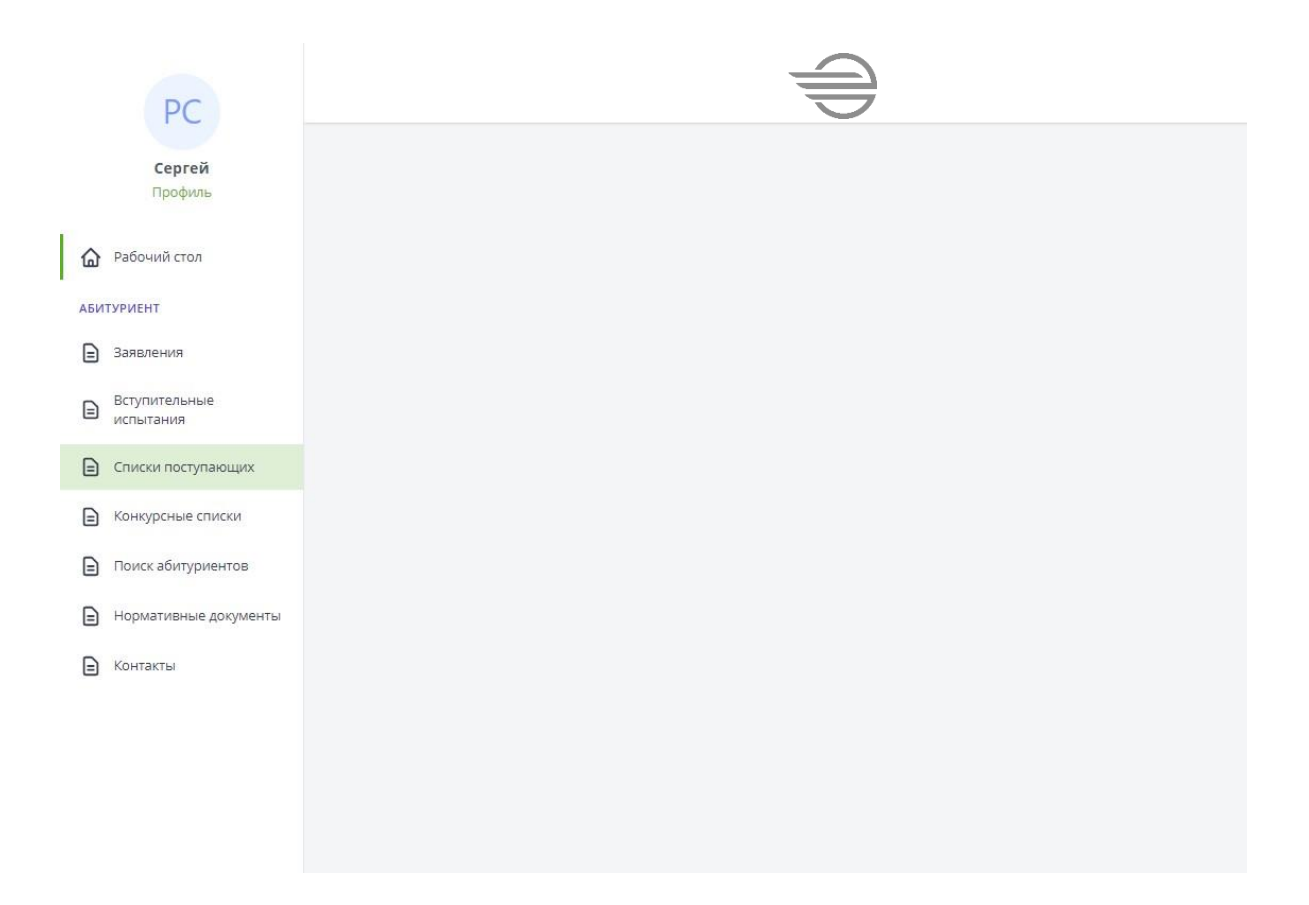